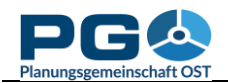

## Karteneinstellungen speichern

Sie Wenn mit thematischen Karten (Choroplethenkarten) arbeiten, haben Sie die Möglichkeit, Einstellungen speichern (ausgenommen Ihre zu benutzerdefinierte Tabellen). Die Eingangsdaten und alle Kartenoptionen werden in einer Datei zusammengefasst, die Sie auf Ihrem lokalen System speichern können. Zu jeder späteren Zeit können Sie so eine mit CentropeSTATISTICS generierte Karte neu aufrufen. Sie können die Kartendatei

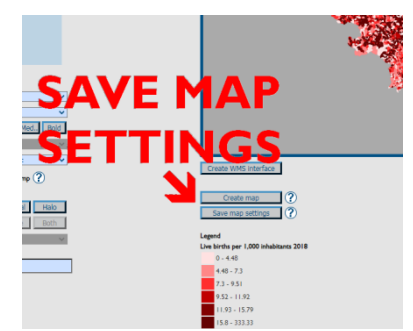

auch an Kollegen weiterleiten, sodass diese Ihre Karten betrachten können, ohne alle Einstellungen händisch nachführen zu müssen.

Das Abspeichern erfolgt aus dem Kartenvorschaubereich. Unterhalb von "Create Map" befindet sich die Schaltfläche "Save map settings", bei deren Betätigung Sie zum Speichern einer XML-Datei aufgefordert werden. Editieren Sie diese Datei nicht, da sie sonst aufgrund einer eingebetteten Prüfroutine ungültig wird!

Um gespeicherte Kartenoptionen wieder zu laden, gehen Sie auf die Startseite von CentropeSTATISTICS (das ist jene Seite, die beim Aufruf von CentropeSTATISTICS geladen wird oder über den Home-Button im Seitenkopf erreichbar ist) und wählen Sie "Load Map Settings".

|                                                                                                  | CentropeSTATISTICS - Load Map Settings - Google Chrome       |
|--------------------------------------------------------------------------------------------------|--------------------------------------------------------------|
| Planungsgemeinschaft OST                                                                         | map.centropemap.org/wmscs/cstat_loadmap.php                  |
| Select a table from the menu tree ?<br>(click on folder to open or close):                       | Load Map Settings Datei auswählen Keine ausgewählt OK Cancel |
| Population indicators                                                                            |                                                              |
| Population projection                                                                            |                                                              |
| 📁 Citizenship                                                                                    | Sie werden dann aufgefordert, eine                           |
| Migration                                                                                        | Datei von Ihrem lokalen System                               |
| Education                                                                                        | hoshguladan Diosa Datai wird gum                             |
| Economy, labour market                                                                           | nochzuladen. Diese Datei wird zum                            |
| Buildings                                                                                        | CentropeMAP-Server ubertragen und                            |
| Land use                                                                                         | geprüft. Im Fehlerfall wird ein                              |
| Latest updated tables (Apr 2020)                                                                 | entsprechender Hinweis ausgegeben: "This                     |
|                                                                                                  | is no valid ContronoSTATISTICS file "Im                      |
| Explanation<br>Chart creation possible<br>Time series creation possible<br>Map creation possible | Erfolgsfall gelangen Sie direkt zur<br>Kartenvorschau.       |
| Load map settings                                                                                |                                                              |
| Save custom table                                                                                |                                                              |
| Load custom table                                                                                |                                                              |
| Load chart options                                                                               |                                                              |